# How do I update my member details through my Member Profile?

31/07/2025 10:08 am AEST

### Overview

Using GameDay's Member Profile Portal, participants who have registered for an organisation at any time can login and update the member details they have provided as part of their registration, such as gender identity, contact details and address.

## Accessing the Member Profile portal

The GameDay membership portal link can be found here

In addition to the generic portal link above, each sport has the ability to generate their own sport-specific membership portal that they make place on their website, social media channels or send around by other means.

**Note**: If you are a GameDay administrator, click here to learn how to access your sport's member profile portal

To login to the Member Profile Portal, you can use the same credentials you used to register for the sport. If you can't remember your password, you can reset it using the Forgot Password? link on the login page

| <b>G</b>                                                                                                    |  |
|----------------------------------------------------------------------------------------------------|--|
| GAMEDAY<br>powered by \$ stack sports                                                                           |  |
| Login to Member Profile                                                                                         |  |
| Email                                                                                                    |  |
| email@address.com                                                                                               |  |
| Password                                                                                                    |  |
| password                                                                                                    |  |
| Forgot Password?                                                                                                |  |
| Login                                                                                                    |  |
| By clicking Login, you agree to the GameDay <u>Privacy Policy,</u><br>© Copyright GameDay. All rights reserved. |  |
|                                                                                                    |  |
|                                                                                                    |  |

## Step-by-Step

#### Step 1: Choose your member

When you login to the Member Profile Portal, you will need to select the member profile you want to access. This may be a single member, or you may have multiple member profiles appearing here if you have used your account email (the email you used to login) to register multiple members to the sport. Select the relevant member to continue on to their profile

| Select a Mer                | nber Profile                |  |
|-----------------------------|-----------------------------|--|
| Adam Bates<br>01 Jun 2006   | Al Jones<br>11 Oct 2007     |  |
| Bella Rossi<br>12 Apr 2018  | Belle Allsop<br>21 Feb 1986 |  |
| Ben Hollands<br>18 Jun 2009 | Brett Harvey<br>at Jun 2015 |  |
| Brian Hall<br>13 Feb 2014   | Byron Yates<br>29 Jul 2015  |  |
| Christina Harvey            | Corey Hills                 |  |

#### Step 2: Choose the field you want to update

In the **Profile Details** tab, you will see a number of editable fields. Click/tap the field you want to change and choose/type the new value

| Al Jones                                                     | G                                                                           |   |
|--------------------------------------------------------------|-----------------------------------------------------------------------------|---|
| Profile Details Orders                                       | Profile Details                                                             |   |
| Memberships<br>Events<br>Shop<br>GameDay App Ø<br>Feedback Ø | <b>Al Jones</b><br>DOB (Age): 11th October, 2007(17)<br>National ID: 202252 | 0 |
|                                                              | First Name*                                                                 |   |
|                                                              | Female<br>Non-binary/gender fluid                                           | v |
|                                                              | Prefer not to say Different Identity Email*                                 |   |

#### Step 3: Save the new details

When you've made your updates, click/tapSAVE

|                 | Gender Identity *        |                |
|-----------------|--------------------------|----------------|
| Profile Details | Non-binary/gender fluid  |                |
| Orders          | Email *                  |                |
| Memberships     | al@email.com.gameday     |                |
| Evente          | Mobile Phone *           |                |
| _vents          | ₩ +61 400 100 200        |                |
| Shop            | Home Phone               |                |
| GameDay App 🧭   | <b>₩</b> +61             |                |
| Feedback Ø      | Phone                    |                |
|                 | <b>₩</b> +61             |                |
|                 | Billing Address Enter ad | <u>dress m</u> |
|                 | Enter a location         |                |
|                 | Mailing Address Enter ad | dress m        |
|                 |                          |                |
|                 |                          |                |
|                 |                          | •              |

## Watch

Your browser does not support HTML5 video.